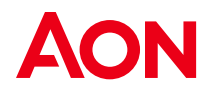

# Aon Inpoint ClaimsMonitor application and Okta SCIM Integration Guide

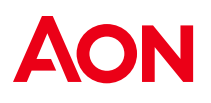

## **Table of Contents**

| 1 | Overview                      |
|---|-------------------------------|
| 2 | Support features              |
| 3 | Supported SCIM Attributes     |
| 4 | Requirements                  |
| 5 | Configuration Steps           |
| 6 | Known Issues/Troubleshooting6 |

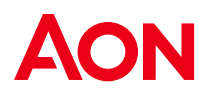

### **1** Overview

This guide provides the steps required to configure Provisioning for Aon Inpoint ClaimsMonitor application (short name: ClaimsMonitor) in Okta.

#### 2 Support features

The following provisioning features are supported by **ClaimsMonitor** at present:

- **Create Users**: users in Okta that are assigned to the **ClaimsMonitor** within Okta are automatically added as users in **ClaimsMonitor**
- **Update User Attributes**: when user attributes are updated in Okta, they will be updated in **ClaimsMonitor**
- **Deactivate Users**: when users are deactivated in Okta, they will be set to "inactive" within **ClaimsMonitor**, which prevents the user from logging into **ClaimsMonitor**

#### **3** Supported SCIM Attributes

- userName email address
- givenName
- familyName
- primaryPhone

#### **4** Requirements

Before configuring the user provisioning for **ClaimsMonitor**, you must reach out to the <u>Aon Inpoint support</u> to activate the feature. The following items will be provided:

- SCIM 2.0 Base Url
- OAuth Bearer Token

## 5 Configuration Steps

1. Install Application

If you already have **Aon Inpoint ClaimsMonitor** as an application, **click on it**, otherwise installing the application by following the four steps below.

1.1 Click "Applications" > "Applications" > "Browse App Catalog"

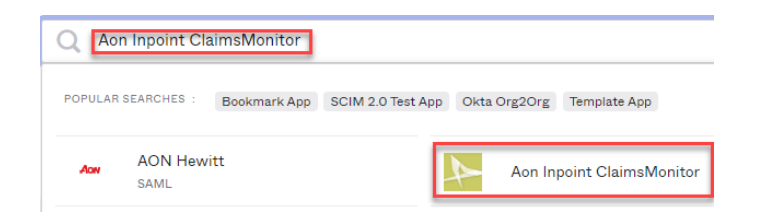

#### 1.2 Enter Aon Inpoint ClaimsMonitor in the search box

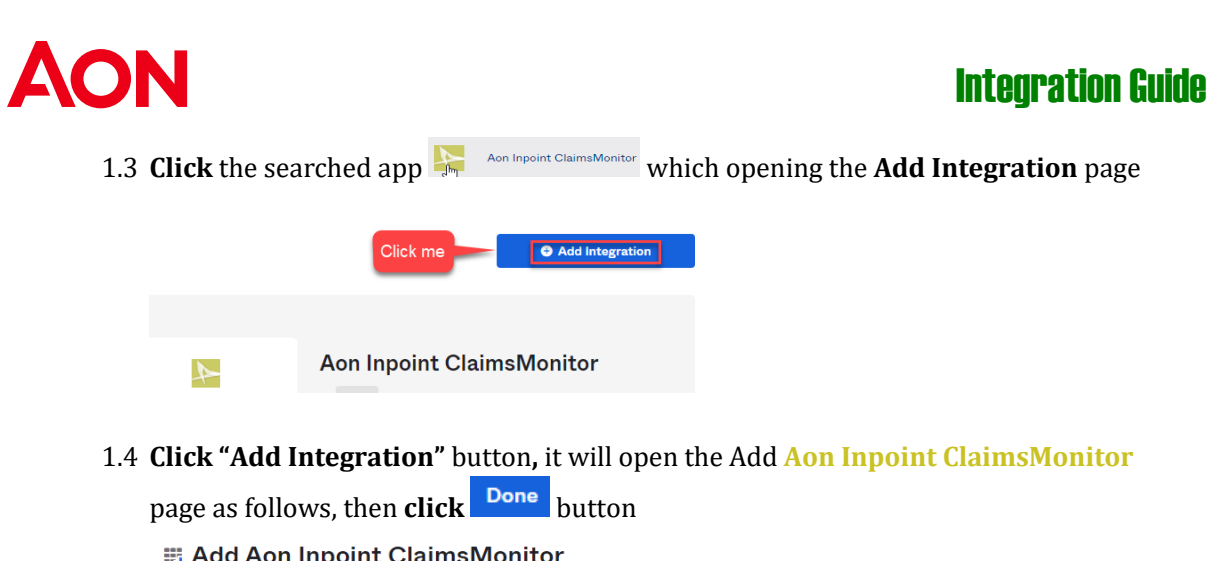

| General Settings       |                                                        |  |
|------------------------|--------------------------------------------------------|--|
| neral settings· Re     | equired                                                |  |
| Application label      | Aon Inpoint ClaimsMonitor                              |  |
|                        | This label displays under the app on your home page    |  |
| Application Visibility | Do not display application icon to users               |  |
|                        | Do not display application icon in the Okta Mobile App |  |
|                        | Olialuma                                               |  |

- 2. Configure Integration and To App attributes
  - 2.1 Navigate to the Provisioning tab and then click Configure API Integration

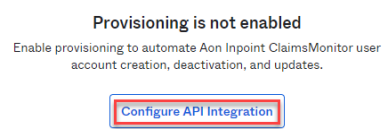

2.2 **Check** the "**Enable API Integration**", and then **enter** the SCIM 2.0 Base Url and OAuth Bearer Token provided by the <u>Aon Inpoint support</u>

| Enable API integration                                                                            |                      |  |  |  |  |  |
|---------------------------------------------------------------------------------------------------|----------------------|--|--|--|--|--|
| Enter your Aon Inpoint ClaimsMonitor credentials to enable user import and provisioning features. |                      |  |  |  |  |  |
| Base URL                                                                                          | https://u v/scim/v2  |  |  |  |  |  |
| API Token                                                                                         | •••••                |  |  |  |  |  |
|                                                                                                   | Test API Credentials |  |  |  |  |  |
|                                                                                                   | Save                 |  |  |  |  |  |

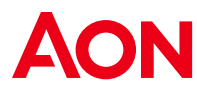

2.3 Click the Test API Credentials button to ensure the integration can connect

successfully, and then **click** the <sup>sure</sup> button upon the completion of step#3.3, in the **Settings** panel, the **"To App"** option should be appeared.

2.4 **Click** the "**To App**" link, the Provisioning to App page appears. Click the Edit button, then check the "Enable" checkbox for the Create Users, Update User Attributes, and Deactivate Users

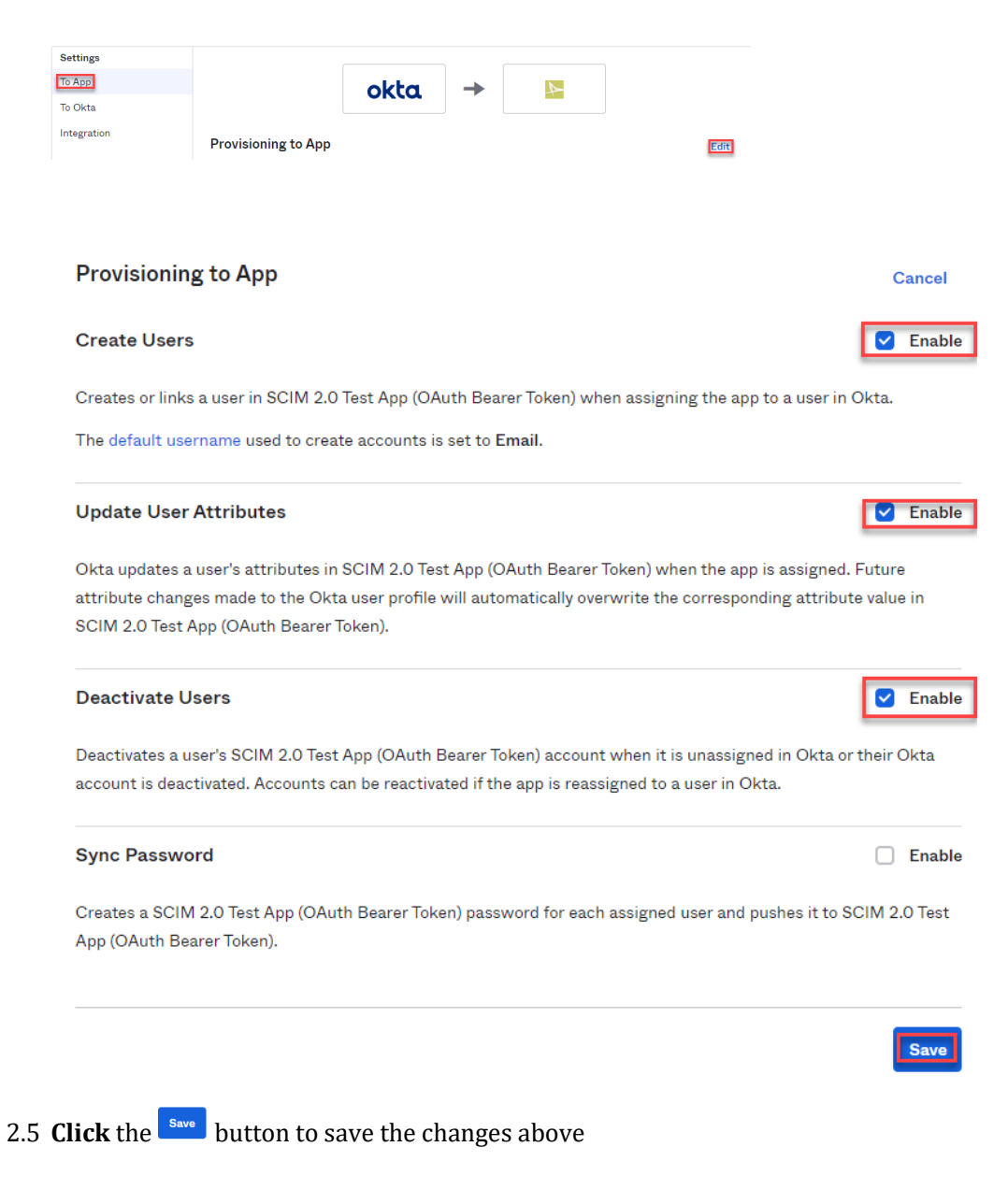

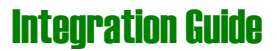

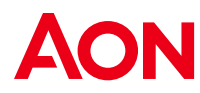

2.6 After **step#2.5**, scroll a bit down, there is a section "Aon Inpoint ClaimsMonitor User Attribute Mappings", **confirm** all the following attributes are mapped

| Attribute                          | Attribute<br>Type | Value                                                   | Apply on                   |  |
|------------------------------------|-------------------|---------------------------------------------------------|----------------------------|--|
| Username<br>userName               | Personal          | Configured in Sign On settings                          |                            |  |
| Given name<br>givenName            | Personal          | user.firstName                                          | Create and 💉 🗙 update      |  |
| Family name<br>familyName          | Personal          | user.lastName                                           | Create and 💉 🗙 update      |  |
| Email<br>email                     | Personal          | user.email                                              | Create and 💉 🗙 x<br>update |  |
| Primary email<br>type<br>emailType | Personal          | (user.email != null && user.email != ")<br>? 'work' : " | Create and 🕢 🗙 update      |  |
| Primary phone<br>primaryPhone      | Personal          | user.primaryPhone                                       | Create and 💉 🗙 x<br>update |  |
| Hide Unmapped Attributes           |                   |                                                         |                            |  |

*3.* **Navigate** to **Credentials Details** in the tab **Sign On** > **Settings**, ensure that the value "**Email**" is selected as the Application username format, *if not editing the Settings page, and select the correct value, and save.* 

| Credentials Details            |                   |
|--------------------------------|-------------------|
| Application username format    | Email             |
| Update application username on | Create and update |

- 4. Select users to be Provisioned in ClaimsMonitor
  - The **Assignments** tab will let you provision your Okta users to **ClaimsMonitor**. On the **Assignments** tab
  - 4.1 Select "Assign" > "Assign to Groups" (You can optionally select Assign to People)
  - 4.2 Click "Assign" next to any group(s) and then click "Done"

#### 6 Known Issues/Troubleshooting

- a. Changing the **Primary Email Address** to be a different value with **username** won't take effect as our application considers both attributes are identical
- b. The **username** must be unique across all tenants